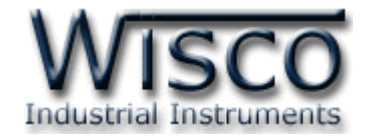

# Universal Input Indicator DP70

# **Optional Analog Output**

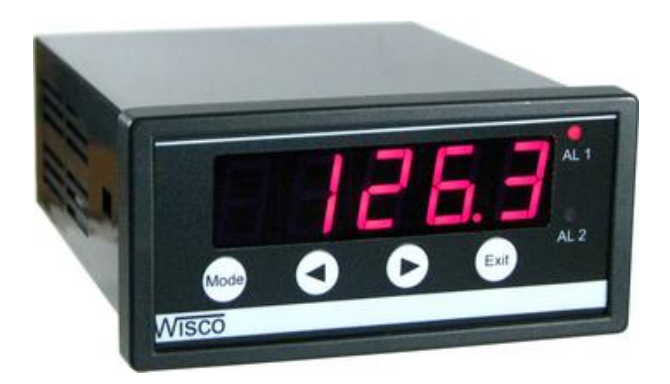

WISCO DP70 Manual V2.0

Page I

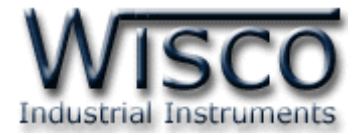

# Page II

# WISCO DP70 Manual V2.0

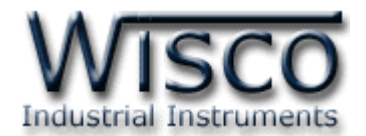

# สารบัญ

|      | Universal Input Indicator | 1 |
|------|---------------------------|---|
| I.   | Example of application    | 2 |
| II.  | Wiring diagram            | 2 |
| III. | setting                   | 3 |

| 1. | Menu Input Type    | 5  |
|----|--------------------|----|
| 2. | Menu Scale         | 7  |
| 3. | Menu Analog Output | 8  |
| 4. | Menu Alarm         | 10 |
| 5. | Menu Calibrate     | 12 |

WISCO DP70 Manual V2.0

Page III

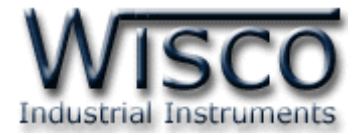

# Page IV

# WISCO DP70 Manual V2.0

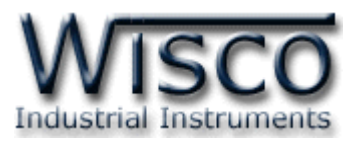

# Universal Input Indicator DP70

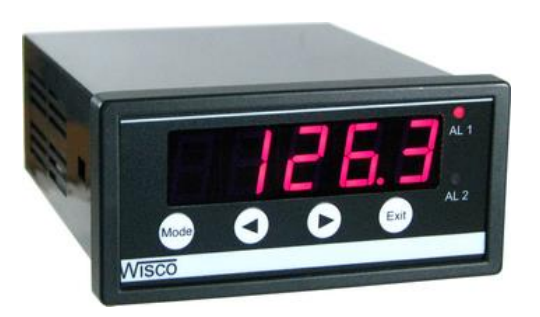

- 5 Digits Display
- Programmable Input type
- 2 Alarm Relay
- 1 Analog output or RS485 (Option)

**Universal Input Indicator** is panel meter with programmable input. It has 5 digit and 2 set of alarm (Hi/Low). Moreover there is optional for analog output **Specifications** 

# Serial Interface (Optional)

Serial Standards: RS485 (Isolated) 2 Pin Terminal Block Loading: RS485 Max 32 Unit Distance: RS485 Length 1 Km. Protocol: MODBUS ASCII/RTU Supply Software: Citect, Wonderware, LAB View etc. **Monitor** Display: 5 digits, 14.2 mm. (7-Segment) Display Color: Red (std) **Analog Input** Number of channel: 1 Channel Input type: Programmable Input range: Thermocouple (R, S, K, E, J, T, B) RTD (Cu10, PT100, PT1000) Resistance (0 to 600  $\Omega$ , 0 to 1200  $\Omega$ , 0 to 4000 Ω) Voltage mVDC (0 to 80, 0 to 150 mVDC) Voltage (0 to 1, 0 to 5, 0 to 10, 0 to 30 VDC) Current (4 to 20, 0 to 20, 0 to 40 mA) ADC Resolution: 16 bits **Accuracy:** ± 1 least significant digit **Analog Output (Optional)** Number of channel: 1 Channel Output type: Current, Voltage **Output range:** Current (0 to 20, 4 to 20 mA)

Voltage (0 to 1, 0 to 5, 0 to 10 VDC) **Output Impedance:** Current Max Load 800  $\Omega$ Voltage Min Load 1000  $\Omega$ **Relay Output** Number of Channel: 2 Channels (Alarm) Relay Type: N.O. or N.C. Contact Rating: 6A@250VAC, 6A@30VDC **Power Requirements** Power Supply: 85 to 230 VAC (12 to 35 VDC Optional) **Environmental Limits** Operating Temperature: 0 to 55 °C Operating Humidity: 5 to 95% RH Storage Temperature: 0 to 70 °C **Physical Characteristics** Dimension: W96 x H48 x D120 mm. Panel Cutout: W90 x H40 mm. **Mounting:** Panel Flush Mounting Wiring: Screw terminals Warranty Warranty Period: 5 Year

WISCO DP70 Manual V2.0

Page 1 of 13

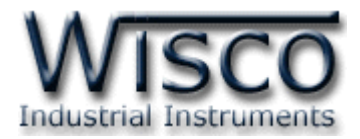

# I. Example of application

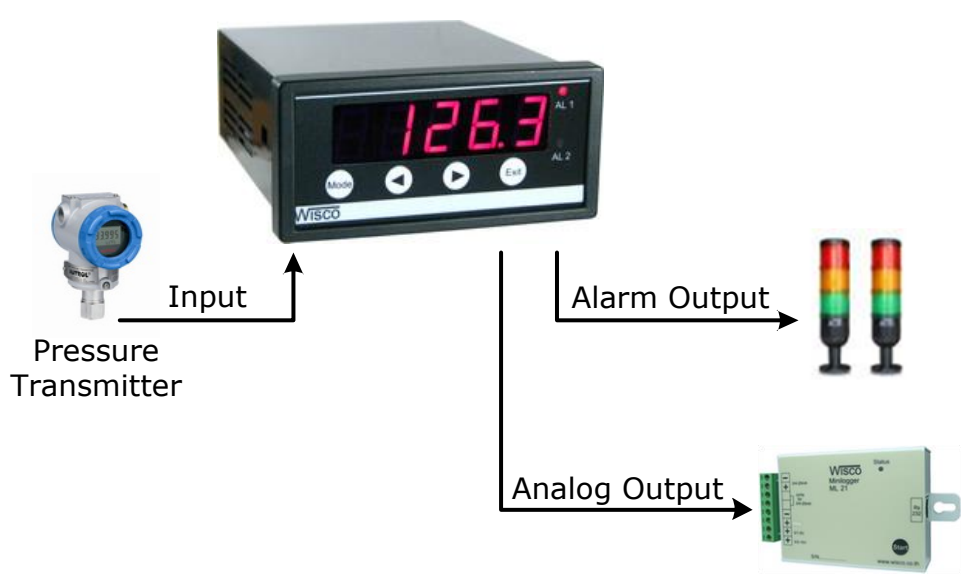

Data Logger

# II. Wiring diagram

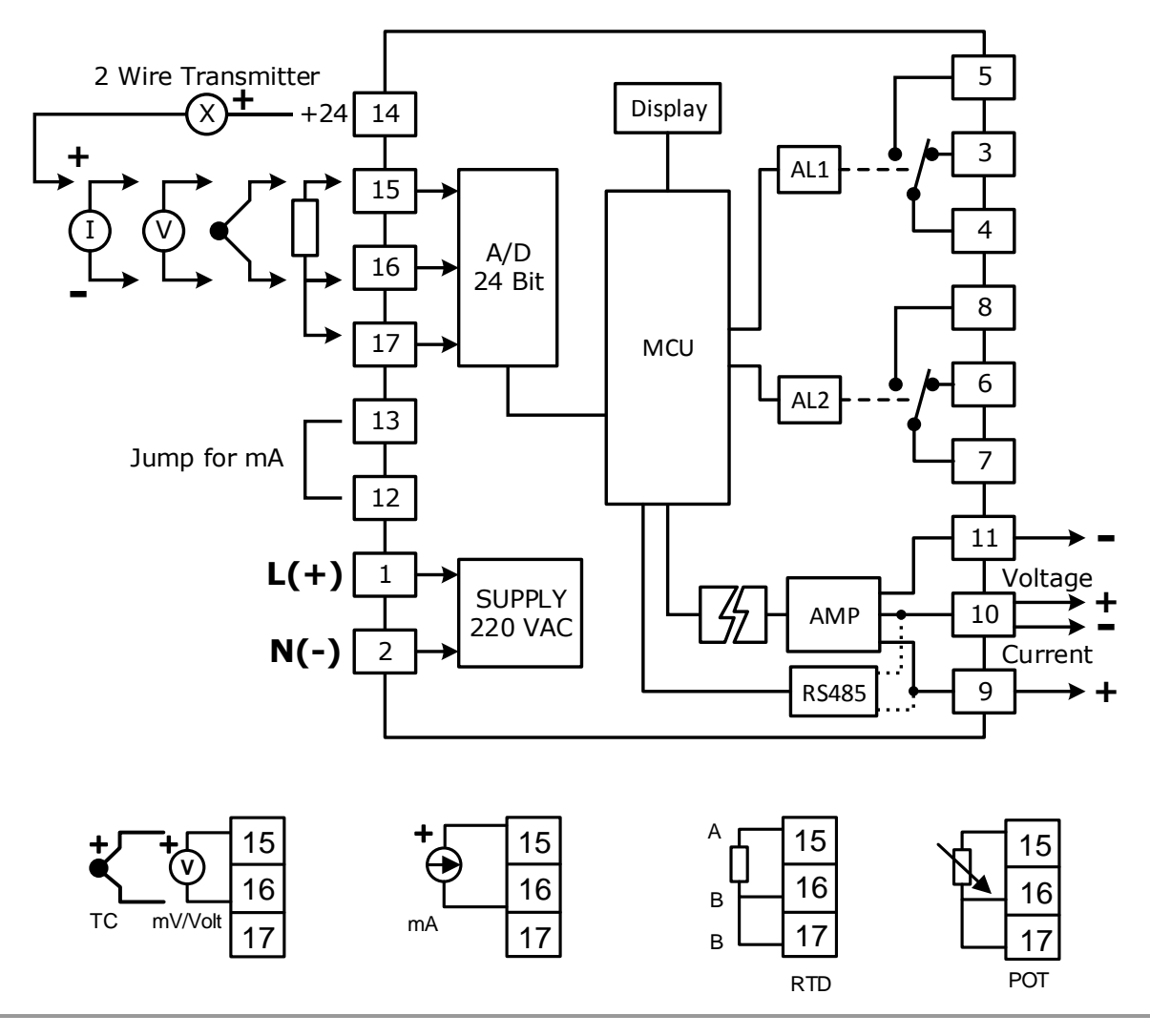

#### Page 2 of 13

WISCO DP70 Manual V2.0

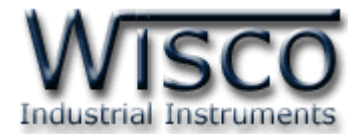

#### **III. Setting Menu**

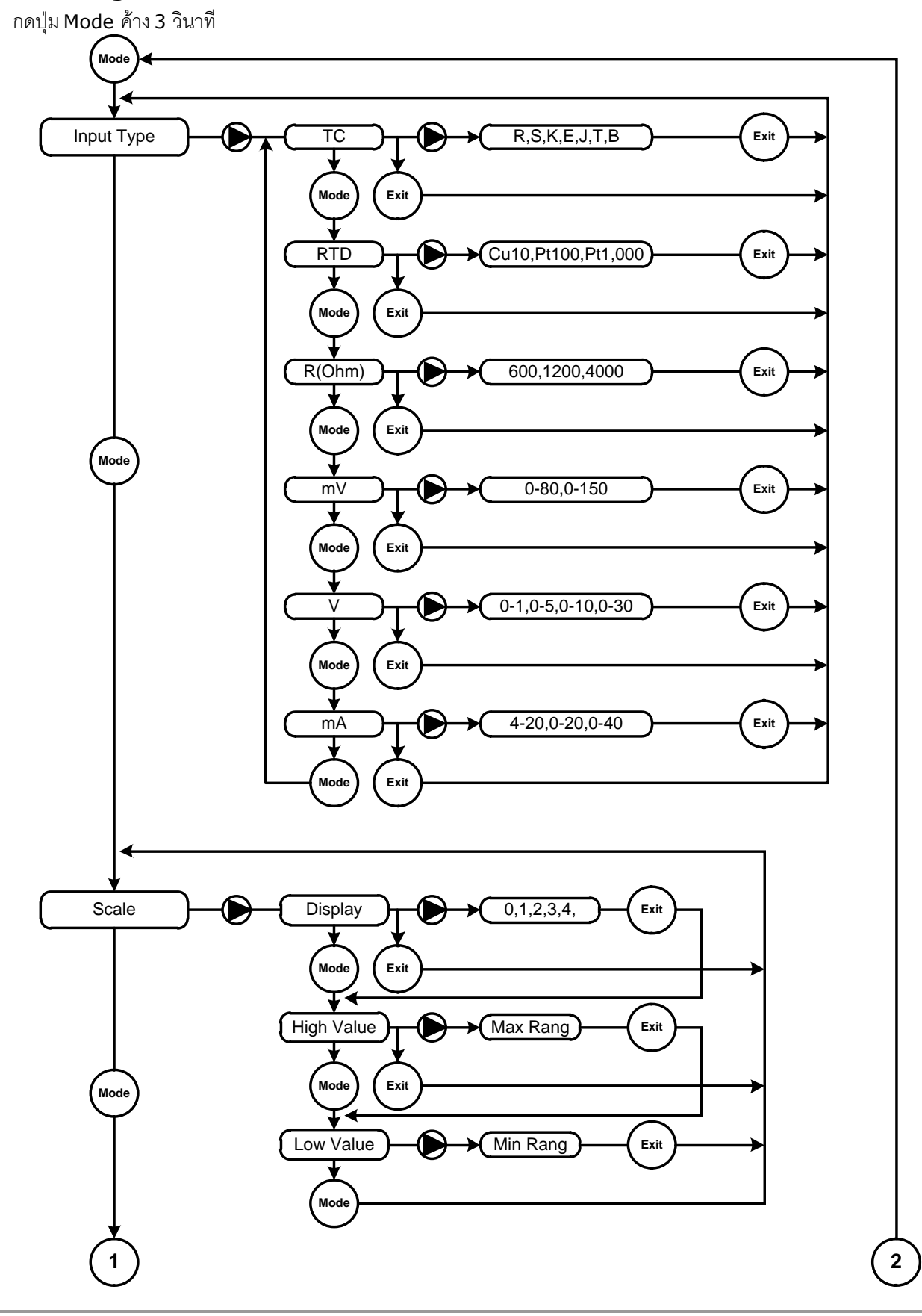

WISCO DP70 Manual V2.0

Page 3 of 13

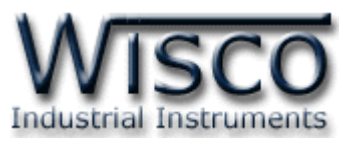

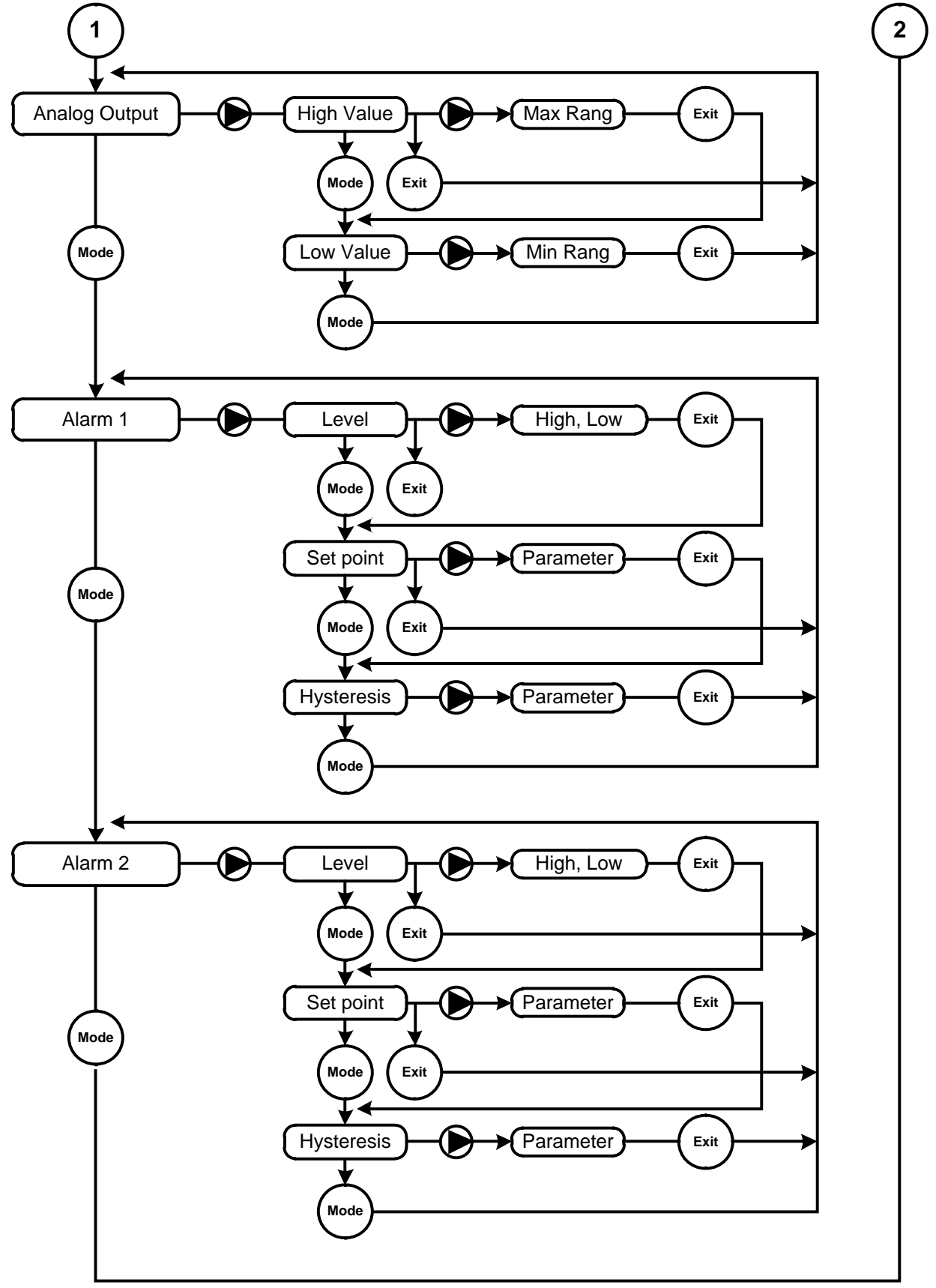

Exit the menu by hold Exit button for 3 second

#### Page 4 of 13

#### WISCO DP70 Manual V2.0

ี บริษัท วิศณุและสุภัค จำกัด 102/111-112 หมู่บ้านสินพัฒนาธานี ถนนเทศบาลสงเคราะห์ แขวงลาดยาว เขตจตุจักร กรุงเทพฯ 10900

โทร. (02)591-1916, (02)954-3280-1, แฟกซ์ (02)580-4427, <u>www.wisco.co.th</u>, อีเมล์ <u>info@wisco.co.th</u>

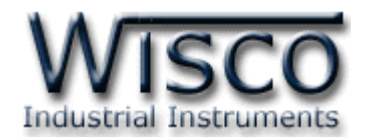

# **Setting Menu for DP70**

# 1. Menu Input Type

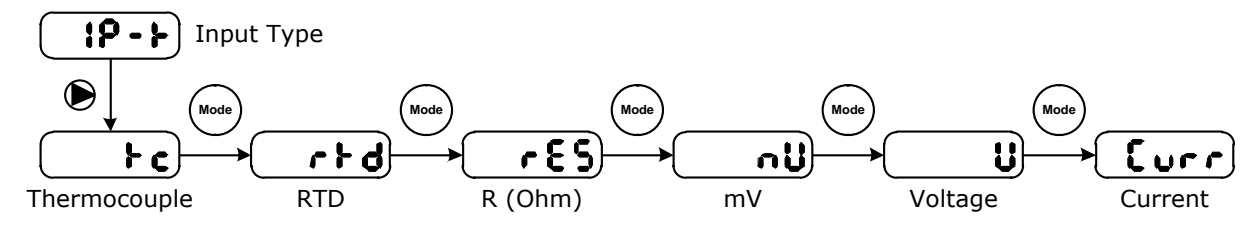

Menu Input Type is for setting type of input. DP70 has 6 type of input which is Thermocouple, RTD, R (Ohm), mV, Voltage and Current as detail below

Thermocouple Input

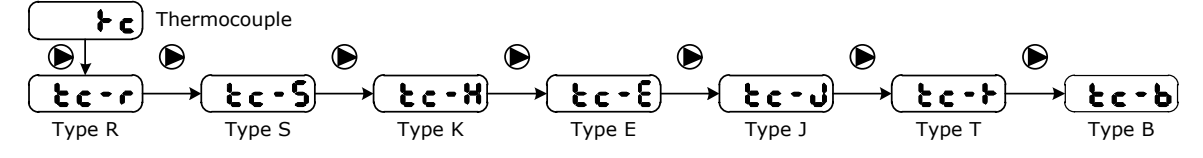

Set up Thermocouple Input push Mode button for 3 second then choose  $\blacksquare$  using P to choose Fc for thermocouple then using P to select thermocouple type R, S, K, E, J, T, and B. click on Exit button to go the next step.

# **RTD Input**

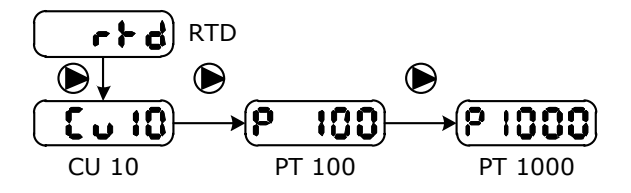

Set up RTD Input push Mode for 3 second then choose (P-F) click Mode then select (F+d) then using (P) button to select type of RTD which is Cu10, PT100, PT1000 then click Exit button to go to the next step.

R (Ohm) Input

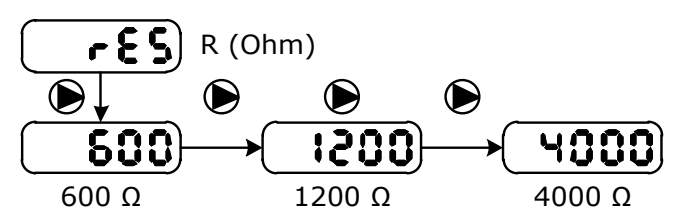

Setting R (Ohm) Input by click Mode button and hold for 3 second then setting menu will appear (P-F) click on mode button to select (FES) for input then click (D) to select type of desire input which are Type 600  $\Omega$ , 1200  $\Omega$ , 4000  $\Omega$  then click on Exit button to go to the next step.

WISCO DP70 Manual V2.0

Page 5 of 13

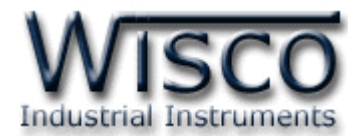

#### \* mV Input

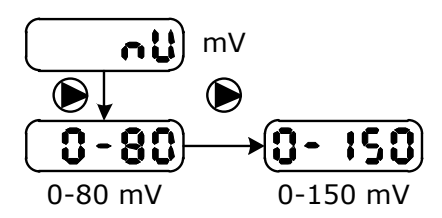

Setting mV Input by click Mode button and hold for 3 second to go setting menu then select **IP->** to choose input type. Click on Mode button to select **nu** for mV input. Use **b** button to choose mV type which is 0-80 mV, 0-150 mV then click on Exit button to go to the next step.

# Voltage Input

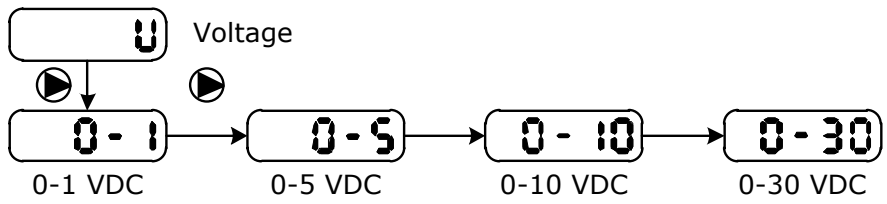

Set up Voltage Input click Mode button and hold for 3 second to go to setting menu then select **IP-** to choose input type. Click on mode button to select **ID** for Voltage input. Use **D** button to choose Voltage input type which is 0-1, 0-5, 0-10, 0-30 VDC then click on Exit button to go to the next step

#### Current Input

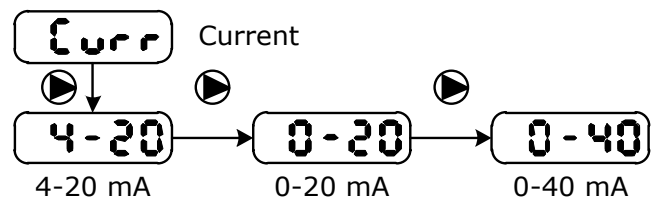

Set up Current Input click Mode button and hold for 3 second to getting in to setting menu then select  $P \rightarrow b$  to choose input type. Click on mode button to select  $C \rightarrow r$  for Current input. Use b to select type of Current input which is 4-20, 0-20, 0-40 mA then click on Exit button to go to the next step.

Page 6 of 13

#### WISCO DP70 Manual V2.0

บริษัท วิศณุและสุภัค จำกัด 102/111-112 หมู่บ้านสินพัฒนาธานี ถนนเทศบาลสงเคราะห์ แขวงลาดยาว เขตจตุจักร กรุงเทพฯ 10900

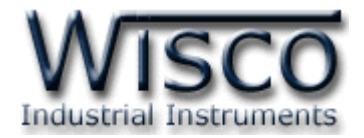

# 2. Menu Scale

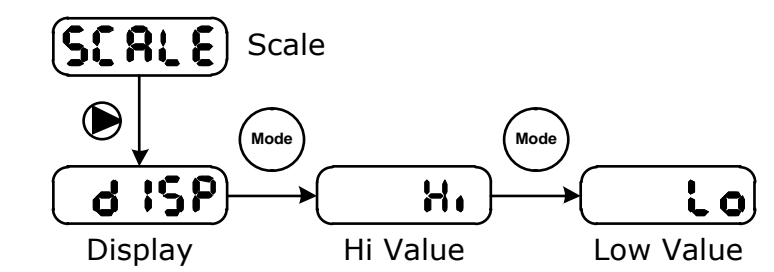

Menu Scale is use for calibrate display scale and set up display digit. **Display** 

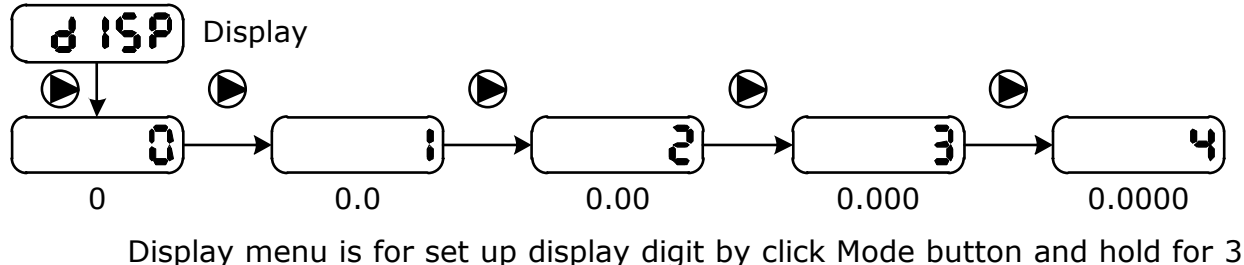

second to go to setting menu and the select (SCRLE) use Mode button to select (d ISP) and use (b ISP) to select digit type. Clcik Exit button to go to the next step.

# \* Hi Value

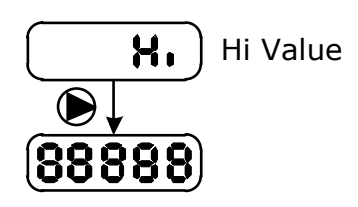

Hi Value is for set maximum value of the scale. Click Mode button and hold for 3 second and then select  $\overbrace{SCRLE}$  use  $\bigcirc$  choose  $\overbrace{H_{\bullet}}$  then use  $\bigodot$  to select maximum desire value. Click Exit to go to the next step

Function of each button in Hi Value mode:

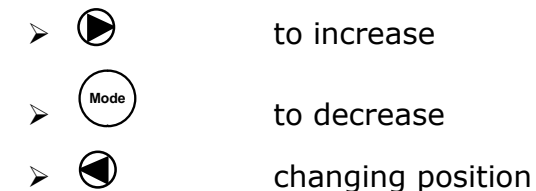

WISCO DP70 Manual V2.0

Page 7 of 13

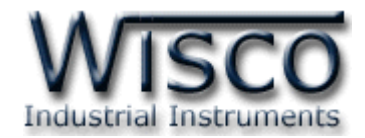

#### Low Value

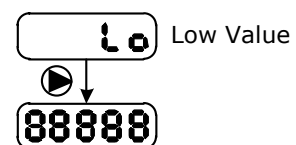

Low Value is for minimum scale setting. Click Mode button and hold for 3 second to get in to setting menu then select on **SCALE** use Mode button to select

Lo then set minimum desired value by click **(** 

Click Exit button to go to the next step

Function for each button in low value mode:

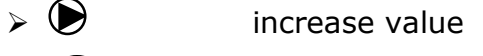

decrease value

change position

# Example DP70

Input type 4-20 mA and display on panel as 0-100. So, Hi =100 and Low = 0

Input = 4 mA Show 0

Input = 20 mA show 100

# 3. Menu Analog Output

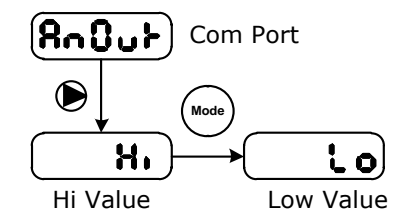

Menu Analog Output set up value of analog Output (Optional Analog Output)

# ✤ Hi Value

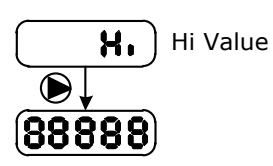

Hi Value is for setting maximum value of Output. Click Mode button and hold for 3 second. Select (AnOut) and use button to select (H) click on button to set maximum desired value. Click Exit to go to next step

Function of each button on Hi Value mode:

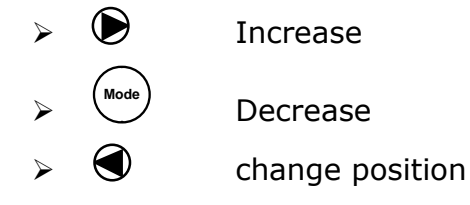

#### WISCO DP70 Manual V2.0

บริษัท วิศณุและสุภัค จำกัด 102/111-112 หมู่บ้านสินพัฒนาธานี ถนนเทศบาลสงเคราะห์ แขวงลาดยาว เขตจตุจักร กรุงเทพฯ 10900

โทร. (02)591-1916, (02)954-3280-1, แฟกซ์ (02)580-4427, <u>www.wisco.co.th</u>, อีเมล์ <u>info@wisco.co.th</u>

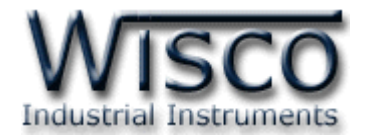

#### Low Value

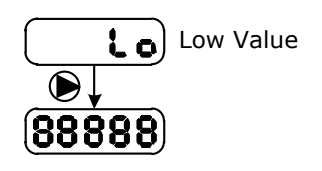

Low Value is for setting maximum value of Output. Click Mode button and hold for 3 second. Select (RnOut) **Lo**) then set and use Mode button to choose minimum desired value by click  $\bigcirc$  button. Click Exit to

go to the next step

 $\sim$ 

 $\triangleright$ 

Function of each button on Low Value mode:

| $\succ$ | Increase value |
|---------|----------------|
| > Mode  | Decrease value |
| _       |                |

changing position

Example DP70 Input Type is RTD (PT100) set up Input range as 0-200. Hi = 200 and Low = 0

| Input = 0 °C   | Output = 4 mA  |
|----------------|----------------|
| Input = 200 °C | Output = 20 mA |

WISCO DP70 Manual V2.0

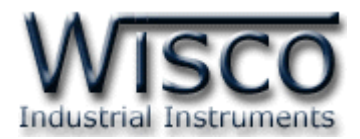

### 4. Menu Alarm

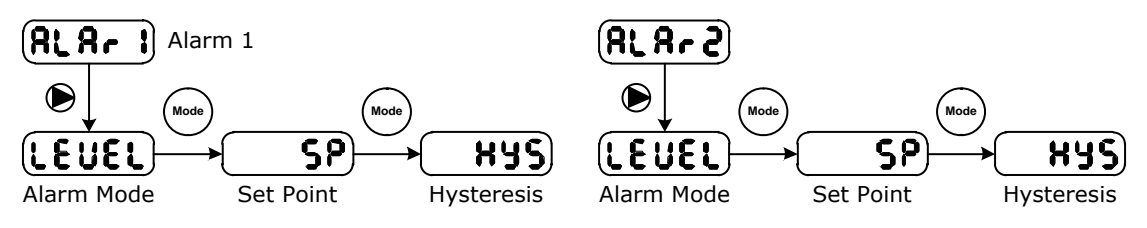

Menu Alarm is for set up alarm mode

#### \* Alarm Mode

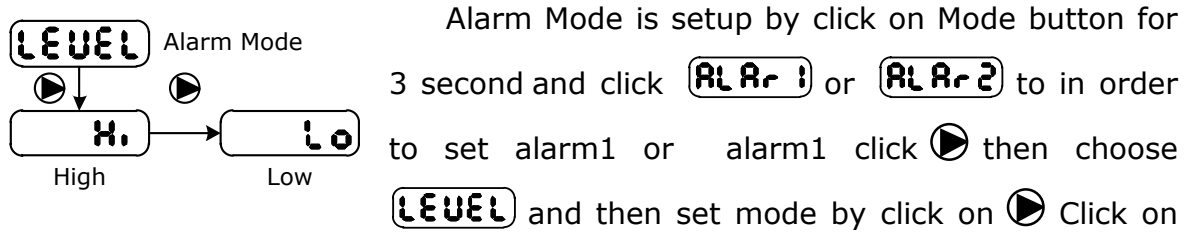

the Exit button to go to the next step

#### Set Point

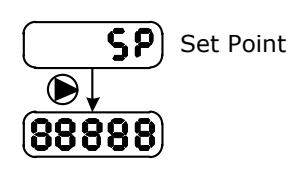

Set Point is setting alarm value. Click on Mode button for 3 second then choose **RLR-1** or **RLR-2** and then click mode button and choose **SP** and set value by click **•** . Click on Exit button to go to the next step

Function of set point mode

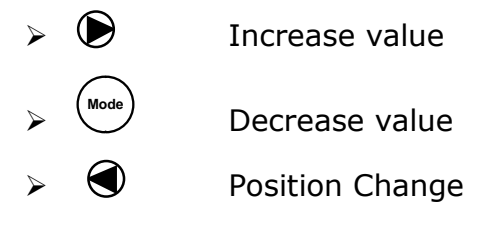

#### WISCO DP70 Manual V2.0

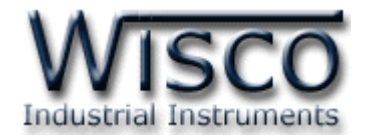

#### Hysteresis

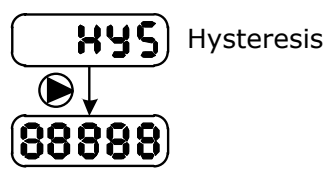

Hysteresis would be setup by Click on Mode button and hold for 3 second then select **RLAF** or **RLAF2** click on Mode button and choose **HYS** 

then set up desire value by click  $\bigodot$  . Click on Exit

button to go to the next step

Function of Hysteresis mode

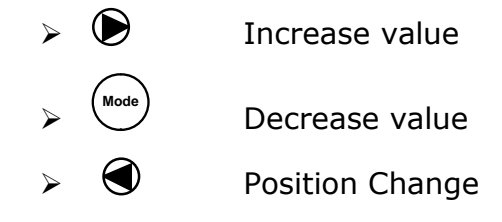

Example: Input Type is 4-20 mA and display value 0-100

**Alarm 1** set as High, Set Point = 80 and Hysteresis = 2 Alarm 1 is on when value is more than 80 and alarm 1 is off when value is (80-2) = 78

**Alarm 2** set as low Set Point = 30 and Hysteresis = 1 Alarm 2 is on when value is lower than 30 and alarm 2 is off when value is (30+1) = 31

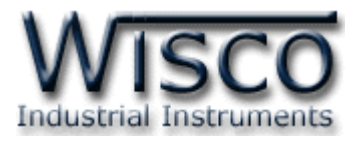

# 5. Menu Calibrate

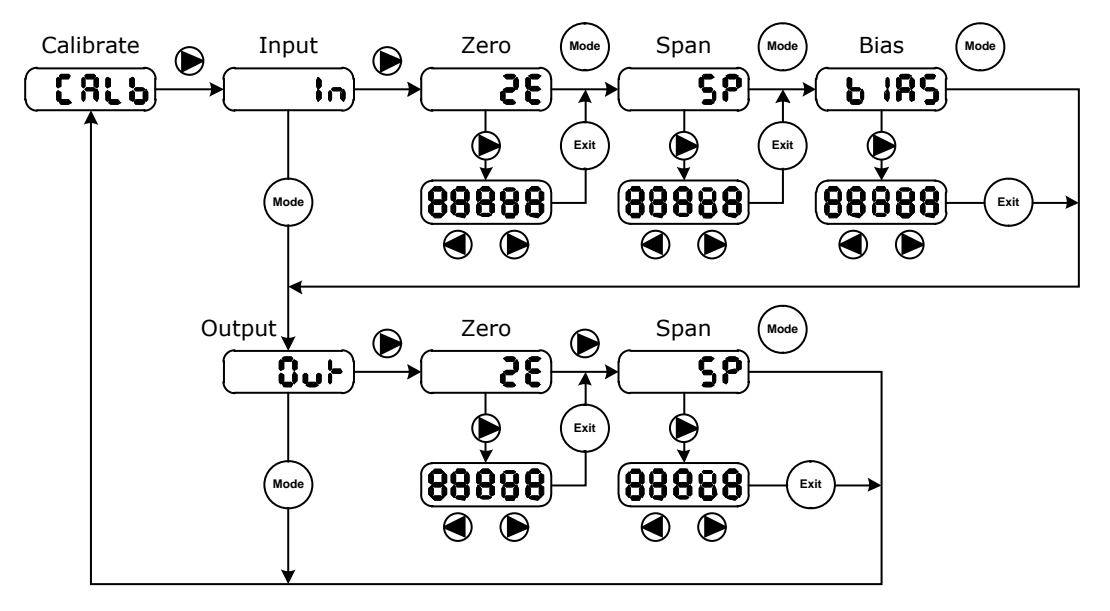

Click on **b** and hold for 3 second to login to calibration mode **Bias** Revise Offset value on Y Axis, Shift graph up and down **Span** Set up Max scale of Input/Output

Zero Set up min scale of Input/Output

\* Calibrate of Input

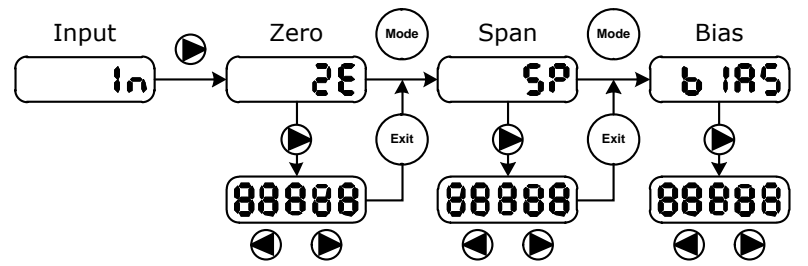

Click on D and hold for 3 second to login to calibration mode then choose

# in) and Click 🕑

- Calibrate Zero turns on the minimum power. Minimum input will show on display and setup by click until get desire value an then click Exit for save and go to the next step
- Calibrate Span turns on the maximum power. Display will show the maximum input then adjust by click then click Exit for save and go to the next step
- > Calibrate Bias is for set offset value for all input. Turn on the power

and click  $\bigcirc$   $\bigcirc$  to adjust offset value then click Exit value to save and go to the next step.

#### Page 12 of 13

WISCO DP70 Manual V2.0

บริษัท วิศณุและสุภัค จำกัด 102/111-112 หมู่บ้านสินพัฒนาธานี ถนนเทศบาลสงเคราะห์ แขวงลาดยาว เขตจตุจักร กรุงเทพฯ 10900

โทร. (02)591-1916, (02)954-3280-1, แฟกซ์ (02)580-4427, <u>www.wisco.co.th</u>, อีเมล์ <u>info@wisco.co.th</u>

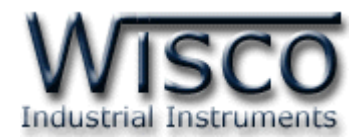

#### \* Calibrate of Output

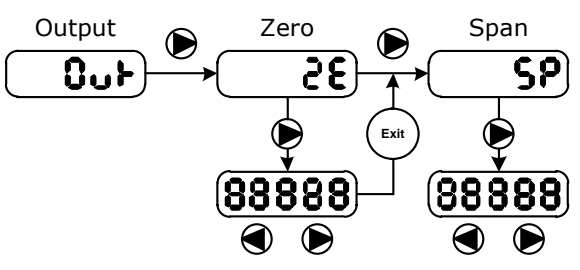

Measurement equipment will be needed for calibrate output such as multi meter etc.

to calibration mode then choose  $\fbox$  and click  $\textcircled$  to select revise function

Calibrate Zero turns on the minimum power. Minimum input will show on display and reading output by multi meter then setup by

click O O until get desire value for output an then click Exit for save and go to the next step

Calibrate Span turns on the maximum power. Display will show the maximum input and multi meter will show maximum output then adjust by click until got desired output then click Exit for save and go to the next step

**P.S.** Display panel show only value of input. In order to display analog output, multi meter would be needed.

#### Edit: 08/04/2020

WISCO DP70 Manual V2.0

Page 13 of 13